# 駒林小学校放課後放課後キッズクラブ 2021 年度 継続登録受付 予約方法について 【継続登録期間】------2月24日(水) ~ 3月5日(金) \*日曜日は除く 平日 18:00~18:50 土曜 10:00~11:30 / 16:00~17:30 継続登録にお越しの際は、事前予約が必要となります。 予約期間 入退室システム「あんちゃん」の「イベント申込機能」を 2月8日(月)~2月25日(木) 使用し、登録受付の予約をおこなってください。 保護者画面 URL に接続すると右下のログイン画面が表示されます。 「ユーザーID」「パスワード」を入力し、ログインしてください。 \*あんちゃん保護者画面 URL\* ロガhttps://anchankids.net/user/komabayashi/ ユーザーロ パスワード こちらの QR コードからも 《スワードが分からなくなってしまった方はこち アクセスできます。 初めての方へ 初めて利用される方は、ユーザー登録を行ってください。

② 画面をスクロールし予約をしたい日に合わせます。
例)2月24日(水)の場合、下画像の「確認」をクリックします。

3月を選択する場合は、「2021年2月」の右側にある「≥>」をクリックすると翌月になります。

ユーザー登録 情報登録方法のご案内はこちら (PDFがダウンロードされます。)

|                                                               | 駒林小学                                  | 校放課後キッズクラ        |                                         | \          |
|---------------------------------------------------------------|---------------------------------------|------------------|-----------------------------------------|------------|
| 須磨くる子さんの利用予定<br>利用予定が登録・変更できるの<br>「利用予定登録・変更」ボタ」<br>入力してください。 | ▼連絡事項など<br>のは当月と翌月のみ<br>ンを押して、<br>利用す | みです。<br>Pic登録・変更 | *2月27日(土)を予約<br>する場合、時間の設定が<br>必要になります。 |            |
| <<                                                            | 202                                   | 21年2月            | ③ 夏をご参照ください。                            |            |
| 日付                                                            | 利用                                    | 目予定内容            | 1421                                    | )          |
| 22                                                            | 2명포 신                                 | 203 M H4         |                                         |            |
| 23<br>火                                                       | 天皇誕生日                                 |                  | ·····································   |            |
| 24<br>7K                                                      | 5時まで                                  | 5時以降             | · あんちゃんシステムでの                           | , I<br>, I |
| <sup>25</sup><br>木                                            | 5時まで                                  | 5時以降             | Ⅰ 利用予定の登録は受付け                           | ן<br>ד     |
| 26<br>金                                                       | 5時まで                                  | 5時以降             |                                         | <br> <br>  |

③ イベント内容を確認し、間違いなければ「参加」のチェックボックスに 🗹 をいれ「登録」 をクリックします。

| イベント  | 継続登録会 2月24日18:00-18:50 |  |
|-------|------------------------|--|
| 開催日   | 2021年02月24日            |  |
| ÷+hn  |                        |  |
| 9≊/JU |                        |  |

④ イベント参加登録・変更の画面で、「登録」をクリックし予約は完了となります。

| イベント参加状況を登録・更新します。 |           |
|--------------------|-----------|
| 4000 C9107         |           |
|                    | 「登録」キャンセル |

⑤ トップ画面に戻り予約した日を確認すると、自動的に「5時まで」の箇所がカラー反映されます。 再度「確認」をクリックするとイベント内容が表示され、「参加」の「2を外し「登録」をクリックすると 予約が取り消されます。(「5時まで」のカラーは反映されたままですが「参加」の「2を外し登録しなお せば予約は削除されていますのでご安心ください。)

|                                           | 駒林小学                  | 校放課後キッズクラブ                 |      |    |                                |
|-------------------------------------------|-----------------------|----------------------------|------|----|--------------------------------|
| 須磨くる子さんの利用予定                              | ▼連絡事項など               |                            |      |    |                                |
| 利用予定が登録・変更でき<br>「利用予定登録・変更」ボ<br>入力してください。 | るのは当月と翌月のさ<br>タンを押して、 | みです。                       |      |    |                                |
| ~~                                        | 利用:                   | <sup>定登録・変更</sup><br>21年2月 |      | >> |                                |
| 日付                                        | 利用                    | 予定内容                       | 1424 |    |                                |
| 22                                        | 5여종 년                 | 204 M ha                   |      | -  | 予約期間(2/8~2/25)                 |
| 23<br>火                                   | 天皇                    | 延生日                        |      |    | Ⅰ<br>Ⅰ を過ぎてからのキャンセル・<br>Ⅰ      |
| 24<br>水                                   | 5時まで                  | 5時以降                       | 確認   |    | ↓<br>  変更については、キッズクラブ  <br>  ↓ |
| 25<br>木                                   | 5時まで                  | 5時以降                       |      |    | (TEL 又はメール)まで 「                |
| 26<br>金                                   | 5時まで                  | 5時以降                       |      |    | ・ 「連絡ください。       「連絡ください。      |
|                                           |                       |                            |      | -  | ·                              |

# ■ 2月27日(土)の予約について ■

① ② ③ ④ までは、平日の予約方法と同様です。

|          | 駒林小学校放課後キッズクラブ                  |
|----------|---------------------------------|
| イベント     |                                 |
| 継続登録会    | 2月27日(午前の部・午後の部)※必ず時間を入力してください。 |
| 開催日      |                                 |
| 2021年02月 | 27日                             |
| 参加 🔽     | 登録 キャンセル                        |
|          |                                 |
|          |                                 |

P3

### ⑤ 時間の入力をおこないます。

#### 駒林小学校放課後キッズクラブ 須磨くる子さんの利用予定 ▼連絡事項など 利用予定が登録・変更できるのは当月と翌月のみです。 「利用予定登録・変更」ボタンを押して、 入力してください。 利用予定登録・変更 << 2021年2月 >> 日付 利用予定内容 イベント 5時まで 5時以降 1 月 2 5時まで 5時以降 火 5時以降 3 5時まで 水 5時まで 5時以降 4 木 5時まで 5時以降 5 金 Ŧ

トップ画面に戻り、「利用予定登録・変更」をクリックします。

### ⑥ 画面をスクロールし2月27日に合わせます。

【午前の部】10:00~11:30 【午後の部】16:00~17:30 上記の時間帯の中で、登録に来られる時間を入力し「登録」をクリックします。

|                    | 駒林            | 小学校放課後キッズクラフ          |                                                                     |   |
|--------------------|---------------|-----------------------|---------------------------------------------------------------------|---|
| 須磨くる子さん            | の利用予定【2月】     |                       |                                                                     |   |
| 日付                 | 利用于           | 予定内容                  | 最終一斉下校時間<br>イベント                                                    |   |
| <sup>25</sup><br>木 | 5時まで<br>      | 5時以降                  | 17:00                                                               | * |
| 26<br>金            | 5時まで<br>      | 5時以降                  | 17:00                                                               |   |
| 27<br>±            | 10 ×<br>11 ×  | <u>30 </u><br>⊂<br>00 | 17:00<br>継続登録会 2月27日<br>(午前の部・午後の部)<br>※必ず時間を入力してく<br>ださい。<br>【予約済】 |   |
| 28<br>日            | 例)10:30~11:00 | 0頃にお越しいただく            | (場合。                                                                |   |
|                    |               | 録管                    |                                                                     |   |

⑦ トップ画面に戻り、2月27日の箇所に時間が反映されていれば、予約は完了となります。

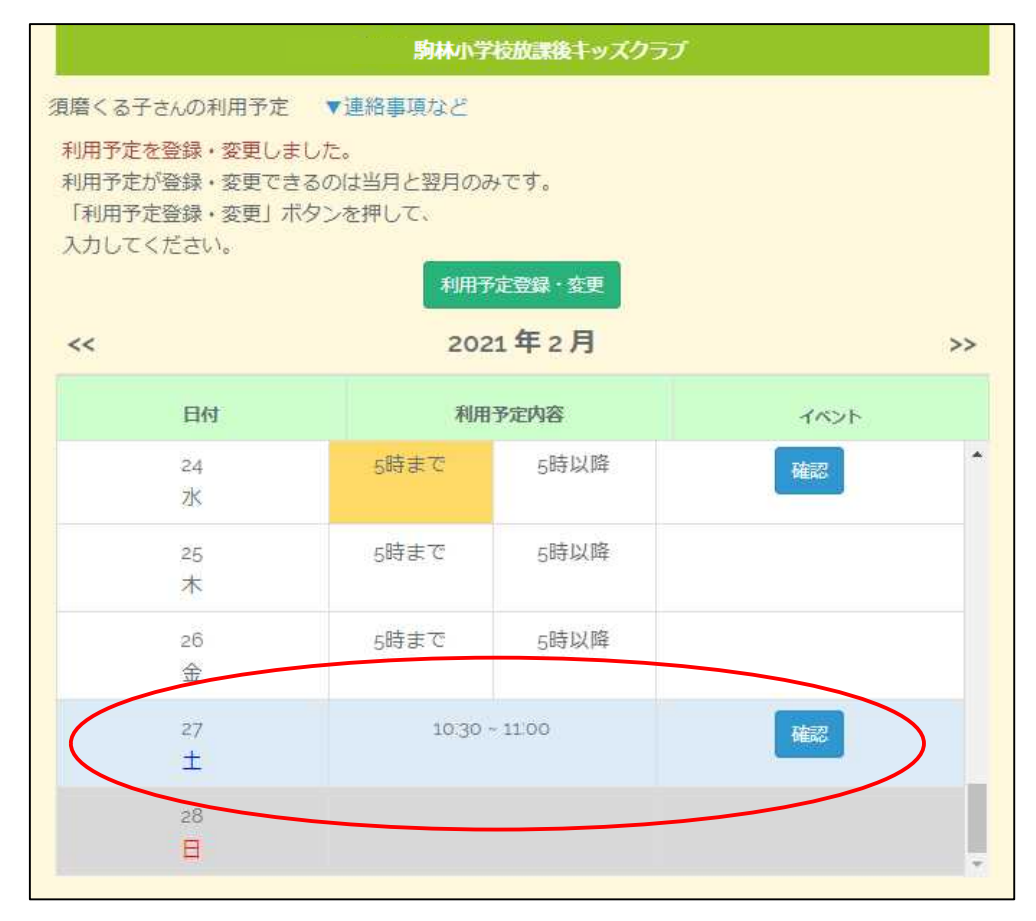